# 中国银联

# 云闪付业务商户入网服务指引

中国银联股份有限公司

本文档中的所有内容为中国银联股份有限公司的商密和专属所有。未经中国银联股份有限公司的明确书面许可,任何组织或个人不得以任何目的、任何形式及任何手段复制或传播本文档部分或全部内容。

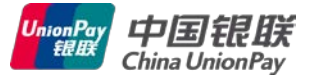

# 目 录

| 1 | 概述              |                          |
|---|-----------------|--------------------------|
| 1 | .1 目白           | 竹1                       |
| 1 | .2 范围           | 1                        |
| 1 | .3 适月           | 月对象1                     |
| 1 | .4 术词           | 吾和定义1                    |
| 2 | 云闪付近            | 远程支付商户入网原则1              |
| 2 | 商ウ入り            | 网眼冬流母乃先嚓 2               |
| 5 | Щ) / <b>\</b> r |                          |
| 3 | .1 入区           | 网流程2                     |
|   | 3.1.1           | 云闪付之 Apple Pay 商户入网流程2   |
|   | 3.1.2           | 云闪付之安卓 Pay 入网流程5         |
| 3 | .2 入区           | 网服务时效标准7                 |
| 4 | 开发资源            | 原及常见问题                   |
| 4 | 1 开生            | 台句乃指导文档 8                |
| т | 411             | 三〇久宿り又口                  |
|   | 412             | 云闪付之安卓 Pav 9             |
| 4 | .2 品牌           | 型露出规范 11                 |
| 4 | .3 常!           | 7.<br>问题                 |
|   | 4.3.1           | APPLE PAY——CSR 文件下载、上传11 |
|   | 4.3.2           | 证书下载、上传12                |
|   | 4.3.3           | 银联公钥12                   |
|   | 4.3.4           | 营销功能实现12                 |
| 4 | .4              | 其他问题14                   |
|   | 4.4.1           | 商家技术服务平台15               |
|   | 4.4.2           | 银联社区16                   |
|   | 4.4.3           | 商户服务平台16                 |
|   | 4.4.4           | 热线电话17                   |
| 5 | 参数变到            | 更17                      |
| 6 | 附件              |                          |

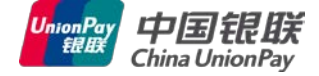

## 1 概述

## 1.1 目的

《云闪付业务商户服务指引》适用于规范指导商户实现云闪付业务的快速接入,明确业 务接入前应确认具备的条件、业务接入服务流程及服务标准,并对业务投产上线后的日常业 务运营服务类型进行有效提示,确保业务顺利开展。

## 1.2 范围

本指引为商户提供云闪付业务运营服务,涵盖业务开通和入网服务、日常处理服务、运 营服务保障等环节的服务流程、服务标准、对应接口人及其他引导信息。

除本文档特别说明外,其他方面遵循公司相关制度。

# 1.3 适用对象

银联内部各部门、分公司、收单机构、商户。

## 1.4 术语和定义

银联云闪付是银联移动支付新品牌,采用 NFC、HCE 以及 Token 标记化等技术,可实现 手机等移动设备的线下非接触支付,并支持远程在线支付。银联云闪付不仅包括 HCE 产品, 还包括与银行、国内外手机厂商、通讯运营商等合作方联合开发的各类移动支付产品,例如, Apple Pay、Samsung Pay、Huawei Pay、Mi Pay 等。

# 2 云闪付远程支付商户入网原则

1、商户业务范围:根据监管要求,严禁接入涉及黄赌毒等违法行业,限制接入 P2P 借贷、微盘及互联网彩票行业;同时慎重接入基金、理财、贵金属、众筹、融资租赁、直销银行等互联网金融投资行业。此外,根据苹果公司 APP STORE 审核要求,对于其认定的 In-APP 相关业务场景(如购买音乐、游戏等虚拟数字产品等),原则上不允许商户使用 APPLE PAY 替代原有 IOS 支付方式,具体请商户接入前联系苹果公司予以确认。

2、品牌露出: 商户 APP 中涉及云闪付支付品牌、原手机控件支付品牌的部分界面须按照中国银联提供的 UI 规范设计、开发,详情请见附件《线上云闪付商户端支付信息界面规范》。

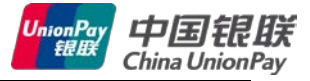

3、商户的实物业务和虚拟业务原则上需区分商户号申请入网,建议 APPLE PAY 与安 卓 PAY 区分商户号申请入网。

# 3 商户入网服务流程及步骤

## 3.1 入网流程

## 3.1.1 云闪付之 Apple Pay 商户入网流程

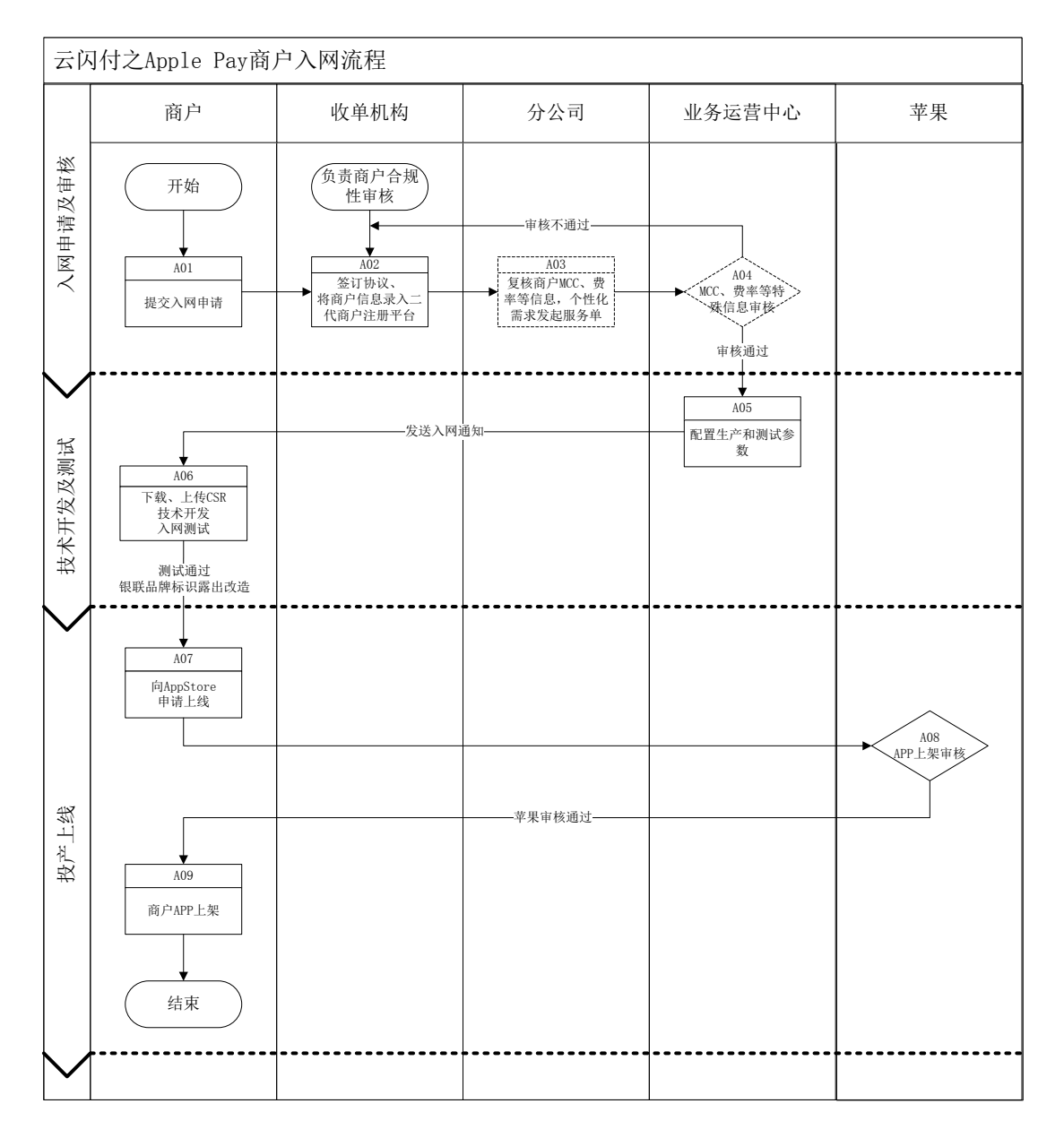

#### 阶段1:入网申请及审核

1、 A01-提交入网申请

商户联系收单机构提交入网申请;如果无法联系收单机构,可致电 400-77-95516 或向当地银联分公司咨询; 2、A02-签订协议、提交商户信息

<1> 收单机构与商户签订 Apple Pay 业务合作协议,内容由收单机构与商户协商拟定,不涉及银联;

<2>无论直联商户、间联商户或银联存量商户,无需提供任何银联入网材料,由收 单机构负责审核商户的真实性与合规性后,在联合联网通用商户注册平台(地址: portal.unionpay.com)录入商户信息;

3、A03-复核商户信息、发起服务单

<1> 银联分公司确认商户 MCC、费率等信息真实、无误;

<2>银联分公司或收单机构如遇商户个性化需求,向业务运营中心提交申请服务单, 服务目录:业务管理>商户及合作机构信息调整>云闪付业务信息调整;

4、A04-费率材料审核

如特殊 MCC、特殊费率商户入网,业务运营中心审核其相关材料的完备性、真实性、 合规性,并评审其价格申请是否通过。

#### 阶段 2: 技术开发及测试

1、A05-配置生产、测试环境参数、发送入网通知

对于系统新增录入商户,如为标准费率商户,生产环境参数 T+1 系统自动配置并向 商户业务联系人下发入网通知邮件,邮件中包含商户开发必要的开发包、测试支持、常 见答疑、证书及其他指引,**请商户务必留意邮件**。测试环境参数 T+2 系统自动配置,商 户也可登录 open. unionpay. com 使用自助测试功能在线生成测试商户号直接开展联调 测试(生成测试商户号后 10 分钟生效),并可在线查询、诊断测试交易状态;如为特殊 计费商户,经业务运营中心审核通过后当日算起,生产环境参数 T+1 系统自动配置并向 商户业务联系人下发入网通知邮件,测试环境参数 T+2 系统自动配置。对于系统存量商 户,由收单机构或银联分公司提服务单为商户开通 APPLE PAY 生产环境参数,并向商户 业务联系人发送入网通知邮件。

2、 A06-技术开发、联调测试

商户登录商户服务中心https://merchant.unionpay.com下载CSR文件并上传至苹 果开发者中心网站,详情可查看开发包中的《联调测试指南》,并按照邮件中各项指引 进行技术开发和联调测试,或登录 open.unionpay.com 查看 APPLE PAY 产品接入注意事 项,**推荐使用 open 网站的自主测试功能(使用方法可见开发包中《自助化入网测试平 台说明书》)**。如遇技术问题,测试环境请联系信息总中心: 021-38929999-2049, acpservice@unionpay.com, QQ: 800033969,生产环境请联系信息总中心: 021-38929999-6155,或提交运营服务单由运营中心协助排查,服务目录:咨询建议> 商户及合作机构咨询处理>云闪付业务咨询处理。

## 阶段 3: 生产上线

1、A07-向苹果提交 APP 版本上架申请

商户测试完成后进行生产验证,验证过程中如有技术问题,可直接登录 open.unionpay.com 查询相关应答码报错含义及常见 FAQ,提交运营服务单由运营中心 协助排查,服务目录:咨询建议>商户及合作机构咨询处理>云闪付业务咨询处理,完成 小额交易验证后,向苹果 APP STORE 申请 APP 版本上架。

APP 提交版本上架审核前,须按照银联云闪付品牌露出规范设计并开发收银台支付 界面,包括但不仅限于支付选择页面、支付完成页面的银联云闪付品牌露出部分。

2、 A08-审核商户 APP

苹果公司对商户 APP 上架申请进行审核。根据苹果公司 APP STORE 审核要求,对于 其认定的 In-APP 相关业务场景(如购买音乐、游戏等虚拟数字产品等),原则上不允许 商户使用 APPLE PAY 替代原有 IOS 支付方式,具体请商户接入前联系苹果公司予以确认。 3、A09-商户 APP 上架

商户完成小额交易验证后进行 APP 上架。

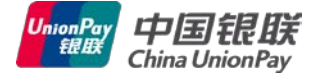

## 3.1.2 云闪付之安卓 Pay 入网流程

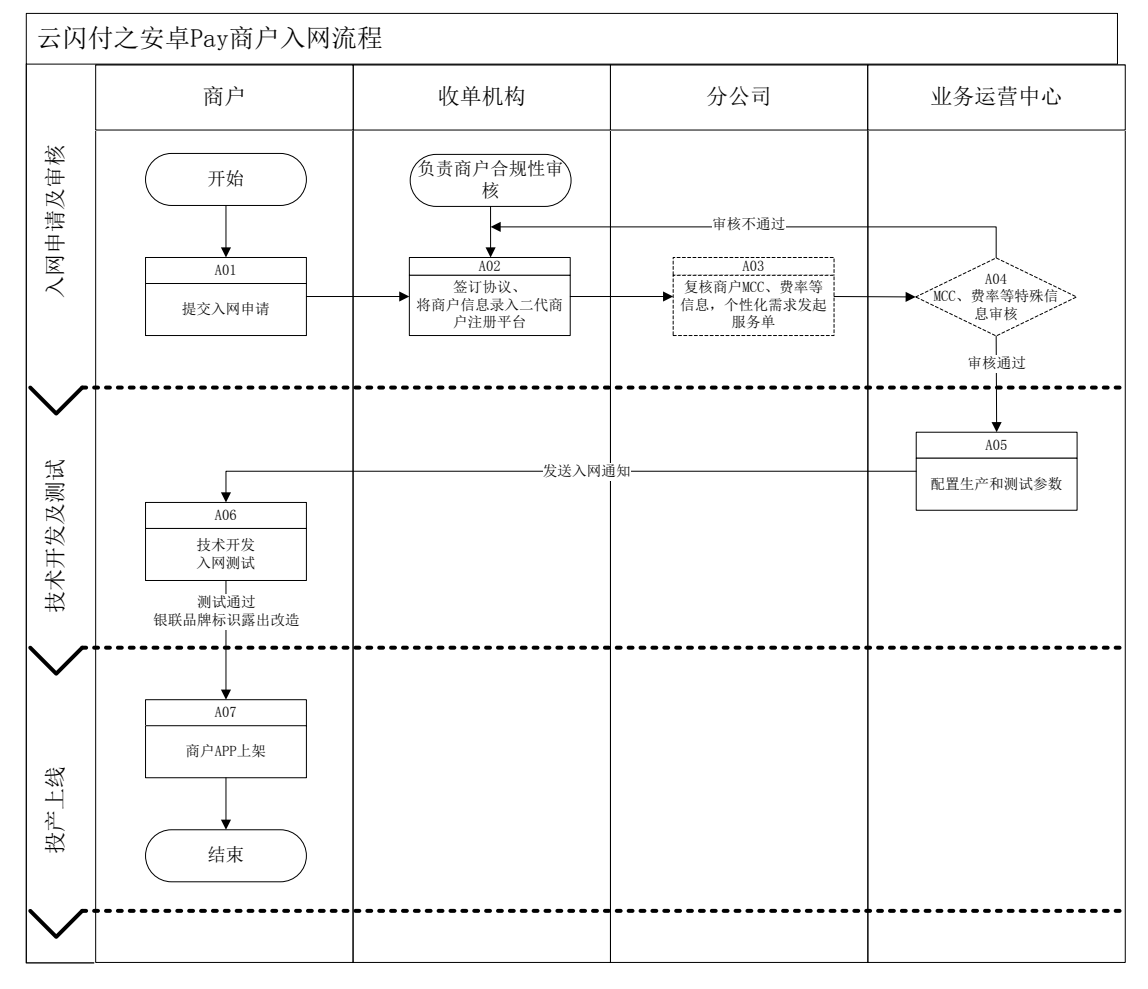

#### 阶段1:入网申请及审核

1、A01-提交入网申请

商户联系收单机构提交入网申请;如果无法联系收单机构,可致电 400-77-95516 或向当地银联分公司咨询;

2、A02-签订协议、提交商户信息

<1> 收单机构与商户签订安卓 Pay 业务合作协议,内容由收单机构与商户协商拟定, 不涉及银联;

<2>无论直联商户、间联商户或银联存量商户,无需提供任何银联入网材料,由收 单机构负责审核商户的真实性与合规性后,在联合联网通用商户注册平台(地址: portal.unionpay.com)录入商户信息;

3、A03-复核商户信息、发起服务单

<1> 银联分公司确认商户 MCC、费率等信息真实、无误;

<2>银联分公司或收单机构如遇商户个性化需求,向业务运营中心提交申请服务单, 服务目录:业务管理>商户及合作机构信息调整>云闪付业务信息调整; 4、A04-审核入网材料

如特殊 MCC、特殊费率商户入网,业务运营中心审核其相关材料的完备性、真实性、 合规性,并评审其价格申请是否通过。

#### 阶段 2: 技术开发及测试

1、A05-配置生产、测试环境参数、发送入网通知

对于系统新增录入商户,如为标准费率商户,生产环境参数 T+1 系统自动配置并向 商户业务联系人下发入网通知邮件,邮件中包含商户开发必要的开发包、测试支持、常 见答疑、证书及其他指引,**请商户务必留意邮件**。测试环境参数 T+2 系统自动配置; 如为特殊计费商户,经业务运营中心审核通过后当日算起,生产环境参数 T+1 系统自动 配置并向商户业务联系人下发入网通知邮件,测试环境参数 T+2 系统自动配置。对于系 统存量商户,由收单机构或银联分公司提服务单为商户开通安卓 PAY 生产环境参数,并 向商户业务联系人发送入网通知邮件。

2、A06-技术开发、联调测试

商户按照邮件中各项指引进行技术开发和联调测试,商户测试完成后进行生产验证, 验证过程中如有技术问题,可直接登录 open. unionpay. com 查询相关应答码报错含义及 常见 FAQ,测试环境技术问题也可联系信息总中心: 021-38929999-2049,

acpservice@unionpay.com, QQ: 800033969, 生产环境请联系信息总中心:

021-38929999-6155,或提交运营服务单由运营中心协助排查,服务目录: 咨询建议> 商户及合作机构咨询处理>云闪付业务咨询处理。

APP 提交版本上架审核前,须按照银联云闪付品牌露出规范设计并开发收银台支付 界面,包括但不仅限于支付选择页面、支付完成页面的银联云闪付品牌露出部分。

阶段 3: 生产上线

1、A07-商户 APP 上架

商户完成小额交易验证后进行 APP 上架。

#### 注: 技术开发及测试

安卓 PAY 产品基于银联手机支付控件设计,商户接入安卓 PAY 产品时需测试手机 支付控件是否正常吊起、手机 PAY 状态检查接口等,详情请见《手机控件——安卓云 闪付产品接入常见问题》。

安卓 PAY 产品包含如下两 2 种产品形式:银联品牌入口(原手机控件商户入口/云 闪付统一收银台)和手机品牌入口。银联品牌入口(原手机控件商户入口/云闪付统一

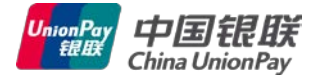

收银台)方式可获取所有用户账户绑定的所有卡片,手机品牌入口可获取用户手机钱包 中绑定的所有卡片,商户可根据自身需求进行选择,并按照《中国银联手机支付控件接 入指南 Android》(可至

<u>https://open.unionpay.com/ajweb/help/file/toDetailPage?id=615&flag=2</u>下载)中的指引对 特定手机型号接口进行调用。

|                      | ▼⊿ 🛔 06:00                     |                       | ♥⊿ 🗎 06:00              |
|----------------------|--------------------------------|-----------------------|-------------------------|
| ₹ →                  | 乏付                             | ← 支付                  | e<br>F                  |
|                      |                                |                       |                         |
| Samsung Pa           | y O                            | Samsung Pay           | ۲                       |
| 银联云闪付     使用银联云闪付享受更 | 多优惠                            | 银联云闪付<br>使用银联云闪付享受更多优 |                         |
|                      | 付款详情 登录                        | × Samsung Pa          | ay                      |
| 订单信息                 | 国美在线订单                         |                       |                         |
| 付款方式                 | 建设银行信用卡(2233) ≯<br>SAMSUNG pay | 订单信息                  | 国美在线订单                  |
| 优惠                   | 未使用优惠 >                        | 需付款                   | 200.00元 <sup>&gt;</sup> |
| 雨小步                  | 200.00-                        |                       |                         |
| 斋1J <i>示</i> (       | 200.007                        | 中信银行信用卡<br>···· 3502  | •                       |
|                      |                                | 数字密码                  | 9                       |
| <br>确订               | し付款                            | 使用指纹                  | 支付                      |

# 3.2 入网服务时效标准

| 服务类型                 | 服务时效   | 联系人  | 联系方式 |
|----------------------|--------|------|------|
| A02-签订协议、提交<br>商户信息  | 建议 T+5 | 收单机构 |      |
| A03-复核商户信息、<br>发起服务单 | 建议 T+2 | 分公司  | 见附件  |

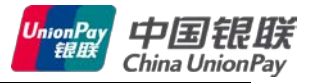

| A04-审核入网材料<br>A05-配置测试环境<br>参数、发送测试通<br>知、问题咨询 | T+1 | 朱自友、<br>杜维嘉 | 021-20631986<br>zhuziyou@unionpay.com<br>021-20632033<br>duweijia@unionpay.com  |
|------------------------------------------------|-----|-------------|---------------------------------------------------------------------------------|
| 技术支持                                           | T+0 | 服务代表        | 021-38929999-2049(测试)<br>或 6155(生产)<br>acpservice@unionpay.com<br>QQ: 800033969 |

# 4 开发资源及常见问题

# 4.1 开发包及指导文档

## 4.1.1 云闪付之 Apple Pay

- 请商户务必留意入网通知邮件
- 开发包地址

https://open.unionpay.com/ajweb/help/file/techFile?productId=80

- 开发包内含开发文档
   接入指南:《银联 Apple Pay 控件接入指南 1.02》
   手机端参考:《中国银联手机支付控件 Apple Pay 版本手机端开发指南 v1.0.2》
   后台部分(订单传送、TN 获取、交易查询、退货)参考:《中国银联全渠道支付
   平台-产品接口规范-商户卷-第5部分 手机支付-手机控件支付》(可至
   https://open.unionpay.com/ajweb/help/file/toDetailPage?id=594&flag=1
- 其他技术文档

https://open.unionpay.com/ajweb/product/detail?id=80

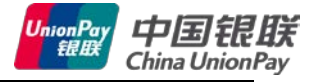

| 选择产品 > Apple Pay |                                       |                                                             |                    |
|------------------|---------------------------------------|-------------------------------------------------------------|--------------------|
|                  | Apple Pay 📧 🖽                         | D                                                           | 关注                 |
|                  | <b>产品简介</b> : 银联Apple Pay<br>嵌入银联SDK控 | 手机支付控件是中国银联推出的Apple Pay手机支付解决方案<br>件 , 安全、便捷的实现Apple Pay支付。 | 。,商家可以通过在APP中      |
| Apple Pay        | 申请条件: 1.经营的商品或<br>料的资质审核。             | 者服务的内容合法。 2.您需确保提交的材料真实合法,申请扩                               | 是交后银联将会进行商户资       |
|                  | 我要测试                                  |                                                             |                    |
| 田白体田福星 立日        | 生占                                    |                                                             | 网次海中洋·4007705516   |
| 用厂使用吻泉 ) 叩       |                                       | Apple ray                                                   | MEDEL . 4007733310 |
| 概述               | 生产环境地址,请务必按域名配置,                      | 不得配置具体IP地址,以免出现通讯运营商故障时业务中断的                                | 的情况                |
| 接口调用             | 前台交易请求地址:                             | https://gateway.95516.com/gateway/api/frontT                | ransReq.do         |
| 测试地址与测试说明        | 手机APP交易请求地址:                          | https://gateway.95516.com/gateway/api/appTr                 | ansReq.do          |
|                  | 后台交易请求地址:(无卡交易配置该批                    | 助上): https://gateway.95516.com/gateway/api/backT            | ransReq.do         |
| 消费               | 后台交易请求地址(仅有卡交易配置该                     | 地址): https://gateway.95516.com/gateway/api/cardT            | ransReq.do         |
| 消费撤销             | 单笔查询请求地址:                             | https://gateway.95516.com/gateway/api/query                 | Trans.do           |
| 退货               | 批量交易请求地址:                             | https://gateway.95516.com/gateway/api/batch                 | Trans.do           |
| 交易状态查询           | 文件传输类交易地址:                            | https://filedownload.95516.com/                             |                    |
| 文件传输             | 后台通知银联发送地址:                           |                                                             |                    |
| 应答码              | 国际精品 101.230.11.189、 202.96           | .255.148                                                    |                    |
| 签名机制             | 电信 27.115.104.148、101.23              | 1.141.152、101.230.11.185                                    |                    |
|                  | 联通 140.207.168.56                     |                                                             |                    |
| 生产地址             | 银联会根据各地网络情况,针对不同                      | 客户在不同时段,采用不同的IP地址,以上IP请务必均允许;                               | 方问。                |

- 4.1.2 云闪付之安卓 Pay
  - 请商户务必留意入网通知邮件
  - 开发包地址

https://open.unionpay.com/ajweb/help/file/techFile?productId=3

● 内含开发文档

最新版银联手机支付控件开发包(安卓版)及《中国银联全渠道支付平台-产品接 口规范-商户卷-第5部分 手机支付-手机控件支付》、《中国银联手机支付控件接入 指南 Android》、《手机控件——安卓云闪付产品接入常见问题》等相应技术指引文 档。

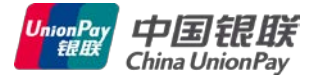

| 手机控 | 件支付 ( 共 4 个 )                                                                                               | 默认排序 | 最热↓ | 最新 ↓ |
|-----|----------------------------------------------------------------------------------------------------|------|-----|------|
|     | <b>手机控件支付开发包(IOS版)</b><br>更新时间: 2016-12-01 版本:3.3.6 下载次数: 673<br>更新3.3.6: 支持苹果ATS要求。<br>历史版本 ↓              |      |     | ④ 下载 |
|     | <b>手机控件支付产品接口规范</b><br>更新时间: 2016-09-28 版本:V2.0 下载次数: 1822                                                  |      |     | ④ 下载 |
|     | 历史版本 🗸                                                                                                    |      |     |      |
|     | <b>手机控件支付开发包(安卓版)</b><br>更新时间: 2016-08-17 版本: 3.3.5 下载次数: 4178<br>中点再新2.3.5 ・伏化三〇はbee 先卡、分期款、Android6.0适配等。 | (    | Hot | ④ 下载 |
|     | <b>手机控件支付产品</b><br>更新时间: 2016-02-19 版本:1.1 下载次数: 4546                                                       | •    | Hot | ④ 下载 |
|     | 历史版本 🗸                                                                                                    |      |     |      |

- 调用手机品牌入口接口的方式见开发包中《中国银联手机支付控件接入指南
   Android》的 4.2 部分:
  - 1、支付接口

upmp\_android/UPPayAssistEx.jar中定义了启动支付控件的接口 接口定义如下:

```
public static int startPay(Activity activity, String spId, String
sysProvider, String orderInfo, String mode)
参数说明:
activity — 用于启动支付控件的活动对象
spId — 保留使用,这里输入null
sysProvider — 保留使用,这里输入null
orderInfo — 订单信息为交易流水号,即TN,为商户后台从银联后台获取。
mode — 银联后台环境标识, "00"将在银联正式环境发起交易,"01"将在银联测试环境发起
交易
返回值:
UPPayAssistEx.PLUGIN_VALID — 该终端已经安装控件,并启动控件
UPPayAssistEx.PLUGIN_NOT_FOUND — 手机终端尚未安装支付控件,需要先安装支付控件
```

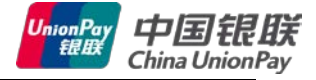

#### 2、检查手机 pay 状态的接口

```
public static int getSEPayinfo(Context context, UPQuerySEPay InfoCallback
callback)
参数说明:
context — 用于获取启动支付控件的活动对象的context
callback — 该接口定义如下:
   public interface UPQuerySEPayInfoCallback {
   public void onResult(String SEName, String seType, int cardNumbers,
          Bundle reserved);
   public void onError(String SEName, String seType, String errorCode,
          String errorDesc);
}
需要实现两个方法,分别是
   public void onResult(String SEName, String seType, int cardNumbers,Bundle
reserved);
   该方法在正常情况下调用,参数如下:
    SEName — 手机 pay 名称, 如表 1
    seType — 与手机 pay 名称对应的类别,如表 1
    cardNumbers — 卡数量
```

## 4.2 品牌露出规范

接入云闪付业务以及原手机控件的商户,须按照银联下发的新版银联云闪付品牌露出规 范进行相关设计、开发,包括但不仅限于支付选择页面、支付完成页面的银联云闪付品牌露 出部分,原手机控件商户(含安卓手机 PAY 银联品牌入口)停止使用旧版收银台界面规范, 统一使用新版规范中"云闪付统一收银台"设计方案,具体内容请参考附件《线上云闪付商 户端支付信息界面规范》。

## 4.3 常见问题

#### 4.3.1 APPLE PAY——CSR 文件下载、上传

接入云闪付 Apple Pay 的商户,须生成 Apple Pay 专用的 CSR 文件并提交至苹果开发者 网站进行签名,以签署证书,取得 Apple Pay 的访问权限。在银联 SDK 模式中,银联代为商 户生成 CSR 文件,商户可直接登录银联商户服务平台获取。主要包括以下环节:

- 1、下载 CSR 文件(银联平台)
- 2、将 CSR 提交至苹果(苹果开发者会员中心)
- 3、开发包(银联平台)

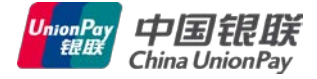

- 4、交易测试 (银联平台)
- 5、测试支持

具体操作详见附件《云闪付 Apple Pay——CSR 使用指南》。

## 4.3.2 证书下载、上传

商户收到投产入网通知(内含生产证书两码),登陆 CFCA 官网网址(<u>www.cfca.com.cn</u>), 下载证书,导出证书和私钥,并将证书上传至银联商户服务平台。具体操作详见附件《证书 下载、导出及上传流程》。

## 4.3.3 银联公钥

银联公钥用于商户解密银联发给商户交易报文。

获取位置 1:开发包中,目录:银联 ApplePay 控件开发包 1.1\后台开发包\Java Version SDK (通用版)\ACPSample AppServer\src\assets\生产环境证书

获取位置 2: 手机控件支付开发包(安卓版)\后台开发包\Java Version SDK (通用版)\ACPSample\_AppServer\src\assets\生产环境证书

#### 4.3.4 营销功能实现

#### 4.3.4.1 Apple Pay:

支付选择界面,需包含云闪付立减优惠活动信息,提示用户选择该支付方式。 支付完成界面,需要添加云闪付优惠信息(如立减金额等),可参考如下页面:

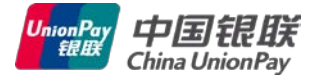

# 支付完成界面

| ●●○○ 中国移动    | ବ <b>10:10</b> | @ <b>7</b> 0 | 51%       |
|--------------|----------------|--------------|-----------|
| <            | 购买成            | 功            | ß         |
|              |                |              |           |
| -            |                |              | e.        |
|              | (1) 支付金        | (欄: 29.80ヵ   | F         |
| (Cena)       |                | -¥3 1(       | $\supset$ |
|              |                | TUIL         |           |
| XX 影城        |                |              |           |
| )))初期成功/目。15 | 天内写点讲送称        | 分划1          |           |
| FIR281 0     | 265 2023 (     | 0515         | 00        |
| La13377 V    | 200 2020 (     | 0010         | 011       |
|              |                |              |           |
| 「赤岳冈」        | 15.44          | 4度4季酸5       | 10        |

说明

商户支付完成界面应露出银联云闪付
标识,标识位置可结合页面设计动态
调整,基本原则有两点:
(1)标识应较为显著;
(2)标识位置要利于持卡人理解,
避免与周围其他信息(如团购券号、
支付竞品等)摆放在一起形成混淆。
推荐样例参考图片示例,即:将银联

指存件两参考图方示两, 叫: 将银砍 云闪付标识放置在"支付金额"的左 方,其大小应不小于支付选择界面中 的银联云闪付标识。如商户开展银联 云闪付营销活动,支付完成界面应务 必显示云闪付立减优惠信息。

优惠信息接口见《中国银联手机支付控件 Apple Pay 版本手机端开发指南》,下载地址: <u>https://open.unionpay.com/ajweb/help/file/techFile?productId=80</u>,《银联 ApplePay 控件开发包》内包含该文件,具体字段如下:

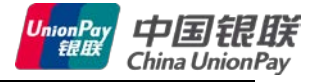

| 0 |                                                                                                    |
|---|----------------------------------------------------------------------------------------------------|
|   | @property UPPaymentResultStatus paymentResultStatus;     @property (nonatomic,strong) NSString* errorDescription;     @property (nonatomic,strong) NSString* otherInfo;     @end                 |
|   | 1) UPPaymentResultStatus , 表示四个支付状态返回值 , 结构如下:                                                                                                    |
|   | typedef NS_ENUM(NSInteger,UPPaymentResultStatus) (                                                                                                    |
|   | UPPaymentResultStatusSuccess, //支付成功<br>UPPaymentResultStatusFaikure, //支付先数<br>UPPaymentResultStatusCancel, //支付取酒<br>UPPaymentResultStatusUnknownCancel //支付取酒,交易已发起,状态不确定,應戶需量询商户后自确认<br>支付状态 |
|   |                                                                                                    |
|   | 2) errorDescription,表示文句失败时候服务器返回的信误描述,包括文子信息与应答码两部分。                                                                                                    |
|   | 例如: errorDescription 字段内容为 "可用余额不足 [1000051]",此信息前半部分为文字错误信息,后7位为错误应答码。当支付成功或支付取消的时                                                                                                    |
|   | 候 errorDescription 取值为 nil。                                                                                                    |
|   | 3) otherinfo,目前表示成功支付时包含的优惠信息。                                                                                                    |
|   | 例如: otherInfo 为 "currency=元ℴ_amt=20.00&pay_amt=15.00                                                                                                    |
|   | ",其中 currency 表示币种,order_amt 表示订单金额,pay_amt 表示实付                                                                                                    |
|   | 金额。                                                                                                    |

2-消费、账单支付的商户通知和交易状态查询的保留域(reserved)相关子域说明如下:

| 序号 | 子域名    | 标识              | 子域格式 | 说 明                   |
|----|--------|-----------------|------|-----------------------|
| 1  | 立减金额   | discountAmt     | N112 | 银联的立减金额               |
|    |        |                 |      | 消费、账单支付的商户通知和交易状态查询返回 |
| 2  | 商户优惠金额 | mchtDiscountAmt | N112 | 商户出资金额                |
|    |        |                 |      | 消费、账单支付的商户通知和交易状态查询返回 |

## 4.3.4.2 华为、三星、小米、HCE等安卓云闪付产品:

商户在入网环节需使用最新版银联安卓控件,业务运营中心为商户打开营销开关,营销 部门在营销平台配置好商户活动后即可在支付完成时展现优惠信息,商户无需进行开发展示, 后台营销信息获取部分同上。

# 4.4 其他问题

商户可以通过以下4种途径解决入网或日常运维中的问题:

● 商家技术服务平台(https://open.unionpay.com/ajweb/index)

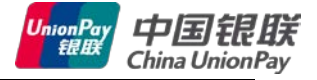

- 银联社区
- 商户服务平台
- 热线电话 4007795516 为机构和商户入网等业务问题咨询电话
- 热线电话 4008395516 为交易问题技术咨询电话

## 4.4.1 商家技术服务平台

商户可以在商户技术服务平台查看 FAQ,通过搜索查找问题的解决答案。

| https://apap.upionpay.gom/ajwab/halp/fag/list9id=1928loval=08fr | 1         |
|-----------------------------------------------------------------|-----------|
| ittps://open.unionpay.com/ajweb/neip/iad/iist:iu=izoaievei=0aii | 0III $-1$ |
|                                                                 | _         |

| 注册 Hi,请登录                        |            |           | 21 我     | 的测试 🔻 🛛 🔀消息中心 |
|----------------------------------|------------|-----------|----------|---------------|
| Union Pay 商家技术服务                 | 首页         | 产品介绍      | 技术集成     | 帮助中心          |
| <u> 应答码</u>   加解密工具   API辅助工     | 具   自助诊    | 新   IC卡辅助 | 江具   人到人 | 产品仿真          |
| 技术集成 > 应答码                       |            |           |          |               |
|                                  |            |           |          |               |
| 请输入7位数的应答码,只支持输入字母,数字和下划线        |            |           |          | 应答码查询         |
|                                  |            |           |          |               |
| 应答码列表                            |            |           |          |               |
| 【所属系统:】 全渠道                      |            |           |          |               |
| 【应答码:】 9100005                   |            |           |          |               |
| 应答码描述: Could not find route      |            |           |          |               |
| 解决方案:                            |            |           |          |               |
| 一般是url写错了,检查下是否多了/或者空格。          |            |           |          |               |
| 【所属系统:】 全渠道                      |            |           |          |               |
| 【应答码:】 1000005                   |            |           |          |               |
| 应答码描述: 持卡人身份信息或手机号输入不正确 , 验证失败   |            |           |          |               |
| 解决方案:                            |            |           |          |               |
| 一般是手机号不对。对信用卡有些银行cvn2/有效期不对也这么反。 |            |           |          |               |
| 农行借记卡:农行有两个手机号系统,需要确定的是客户信息里预留的  | 的手机号,而非发短( | 言提示的手机号。  |          |               |

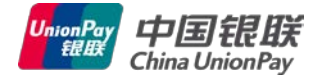

| UnionPay<br>银联 | 商家技术服   | 务      |       |                   | 首页      | 产品介绍    | 技术集成    | 帮助中心    |         |
|----------------|---------|--------|-------|-------------------|---------|---------|---------|---------|---------|
|                |         |        | 文档    | 下载 <sup>New</sup> | API     | FAQ     | 社区 输入'开 | 发包'直接下载 | Q       |
| 帮助中心 >>        | FAQ     |        |       |                   |         |         |         |         |         |
| 请输入您想          | 要了解的FAQ |        |       |                   |         |         |         | 搜       | 索       |
| FAQ类别          |         |        | 生产问   | 题>>常见问            | 题>>     |         |         |         | 导出      |
| 全部             |         | ^      | ●生产羽  | 这易失败如何处理          | ?       |         |         | 点击重     | : 1782  |
| 生产问题           | )       | ^      |       |                   |         |         |         |         |         |
| 常见问题           | Ĩ       | $\sim$ | ●生产地  | 也址信息              |         |         |         | 点击重     | : 2798  |
| 证书问题<br>交易问题   | 2       | ~      | ♥切换   | 生产有哪些需要改:         | 动的地方?   |         |         | 重击点     | : 2530  |
| 商户服务测试问题       | 网站问题    | ~      | ●银联的  | 的交易地址域名解          | 忻失败解决方案 |         |         | 点击      | 量:287   |
| 开发问题           |         | ^      | ●生产理  | <b>不境验证短信中商</b> 。 | 户信息只显示一 | 半该如何处理? |         | 点击      | 量 : 202 |
| 业务问题           |         | ^      | ● 对账3 | 文件什么时候能下          | 载?      |         |         | 点击      | 量:335   |
|                |         |        |       |                   |         |         |         |         |         |

## 4.4.2 银联社区

商户可以在银联社区发帖子,咨询问题。我们会在T+1(工作日)内回复。 https://bbs.unionpay.com/upbbs/forum

#### 4.4.3 商户服务平台

登陆商户服务平台(https://merchant.unionpay.com/),进入"服务单管理,创建服务单",选择服务目录:咨询建议 > 商户及合作机构咨询处理 > 云闪付业务咨询处理。

| 一中國銀联 二件                                                                                                    | 尚市市服务     |       |            |             |   |       |                        |      |      | 10 | (DB xporthos   1384) | 61016394  | 彩橋(松西田市))             |
|----------------------------------------------------------------------------------------------------|-----------|-------|------------|-------------|---|-------|------------------------|------|------|----|----------------------|-----------|-----------------------|
| <ul> <li>会员中心</li> <li>商户首息宣调</li> <li>事件申报</li> <li>專行律报易升</li> <li>報行复名管理</li> <li>电子紧接管理</li> <li>基标动变付管理</li> <li>委托和代收管理</li> <li>动持卡人增振所</li> </ul> | 11(國際共產   |       |            |             |   |       |                        |      |      |    |                      |           |                       |
|                                                                                                    | 展升目录会角    |       |            |             |   |       |                        |      |      |    |                      |           |                       |
|                                                                                                    | 0480      |       | 通送草        |             |   | ~     | TFRI                   | -ið  | 831- |    |                      |           | ~                     |
|                                                                                                    | 45m.      |       | 请达定        |             | 1 | -通过红~ |                        | 8.81 |      |    |                      |           |                       |
| 4户入回服务<br>3款业务                                                                                                    | 服务股票收款:   |       |            |             |   |       |                        |      |      |    |                      |           |                       |
| "增值對我发布官理<br>"报表管理<br>                                                                                                    |           |       | <b>第</b> 4 |             |   |       |                        |      |      |    |                      |           |                       |
| 建聚药单一处理任务                                                                                                    | 髮作        | CAN   | •          | T子类         | • |       | use                    | ٠    | 87.6 | ٠  | 10:14:00             | ٠         | 服务经理                  |
| 起的服务单                                                                                                    | 1121517.4 | 业务管理  |            | 第户发会作机构实觉调整 |   |       | 就下支付让责任意调整             |      |      |    | 4(工作日)               |           | 888191 <b>9</b><br>93 |
|                                                                                                    | 102034    | 古明建议  |            | 第户投合作机构资源处理 |   | <     | 皇西付出券省地址署              |      |      |    | 4(工作日)               | 朱翦<br>读() |                       |
|                                                                                                    | LERGEN    | 石中建立  |            | 现户历会作机构音动处理 |   | (CR)  | 业务代表的代付订购等消益通知理        |      |      |    | 4(工作日)               |           | 遭到<br>發学车             |
|                                                                                                    | 112151.0  | 次御建心  |            | 原户苏会作机构咨询答理 |   | 20    | 14年(重通与内容) 石油地理        |      |      |    | 4(工作在)               |           | 体在型                   |
|                                                                                                    | ef2516.W  | 20020 |            | 联中方会作机构咨询处理 |   | 相上班内目 | F& (QMIERWAPE) 2016/08 |      |      |    | 4(工作用)               |           | ाम                    |
|                                                                                                    | 102055-9  | 資産機会  |            | 用户开始作用的实现注意 |   |       | 就下去付让卖酒商时提             |      |      |    | 2(工作(日)              |           | 终于要                   |

进入"创建服务单"页面后,填写"服务单名称"和"需求描述"后,点击"提交"即 可。业务运营中心会有专项服务人员进行处理。本目录服务时限是4工作日。

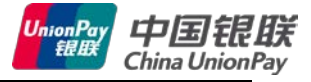

| 劳地号:         |                                   | 服券检理:                                 | 谭刘                  |  |
|--------------|-----------------------------------|---------------------------------------|---------------------|--|
| 务单名称: (      | ・ 由善存結AnniePavで思想900001部連         | 来自时间:                                 |                     |  |
| 案服务时候:       | 4丁作円                              | 状态:                                   |                     |  |
| SLA达皖还有:     | 未计时(未计时)                          | 服务模式:                                 | ●正常 ○ 常能            |  |
| 服务目录:        | 咨询建议>商户及合作机构咨询处理>云闪付业务言           | <b>{调处理</b>                           |                     |  |
| R 本型:        | ApplePay                          |                                       |                     |  |
| 求方信息         |                                   |                                       | _                   |  |
| <b>花方典型:</b> | 商户>                               | 用户名:                                  | xnorthos            |  |
| PML SI:      | xnorthos                          | 商户代码:                                 | 123456789012345     |  |
| 2名称:         |                                   | df70:                                 | nksolar@sina.com    |  |
| R:           | 13301835819                       | 座机:                                   | 12323547            |  |
| 求信息          |                                   |                                       |                     |  |
| 末描述:         | 中美在线ApplePay交易报900001错误,按错开始时间    | 间4月15日,截止4月16日,并                      | 共计200笔同类报错交易,请查找原因。 |  |
|              | Change I. Station and IVIII (m. 1 | 1 1 1 1 1 1 1 1 1 1 1 1 1 1 1 1 1 1 1 |                     |  |
|              |                                   |                                       |                     |  |

#### 4.4.4 热线电话

商户可以拨打热线电话 4007795516(机构和商户入网等业务问题咨询电话)或 4008395516(交易问题技术咨询电话),进行问题咨询。

# 5 参数变更

商户联系收单机构代为提交需求,选择服务目录:业务管理 >商户及合作机构信息调整 > 云闪付业务信息调整。常见业务举例:

- 1) 修改简称
- 2) 调整限额
- 3) 商户注销/冻结
- 4)添加或修改域名(即公司网址)
- 5) 资金入账方式变更
- 6) 计费分润的相关变更

# 6 附件

- 1、《线上云闪付商户端支付信息界面规范》
- 2、《分公司联系人列表》